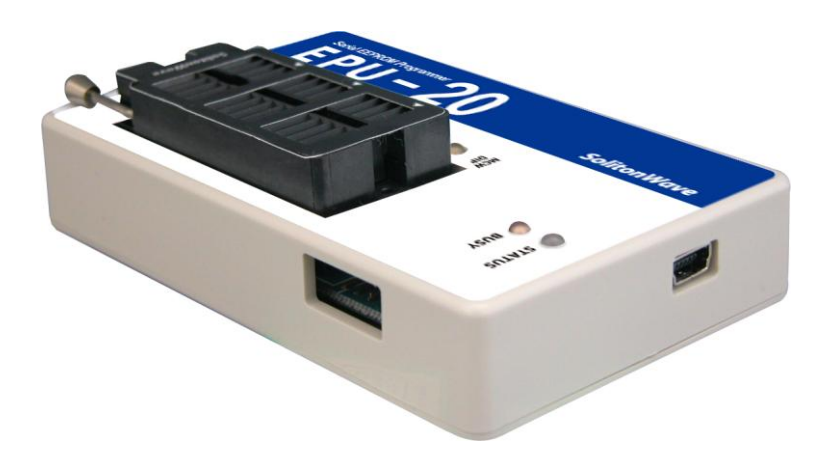

Version 1.2 August 18, 2009 株式会社ソリトンウェーブ

## ■履歴

| 平成 21 年 2 月 20 日 | 第1版     |                    |
|------------------|---------|--------------------|
| 平成 21 年 8 月 11 日 | 第 1.1 版 | ISP 端子の接続図の追加      |
| 平成 21 年 8 月 18 日 | 第 1.2 版 | ISP 端子の適合コネクタの説明追加 |

# 目次

| はじめに                  |    |
|-----------------------|----|
| EPU-10/20 の仕様         |    |
| 各部の名称                 | 5  |
| デバイスの取り付け             | 6  |
| ISP コネクタの利用           | 6  |
| ISP 端子への接続方法          | 7  |
| ISP 端子部分の内部回路         |    |
| ISP 端子接続用コネクタについて     | 9  |
| プログラムのインストールとアンインストール | 9  |
| USB ドライバのインストール       |    |
| EPWriter20の概要         |    |
| EPWriter20の基本的な使い方    |    |
| タイプの選択                | 11 |
| インタフェースの選択            | 11 |
| ニックネームの選択             |    |
| メーカーの選択               |    |
| デバイスの選択               |    |
| データモードの選択             |    |
| 電源電圧の選択               |    |
| 外部電源の使用               |    |
| データの編集                |    |
| ファイルの読み込み             |    |
| ファイルの保存               |    |
| デバイスデータの読み込み          |    |
| デバイスデータの書き込み          |    |
| デバイスのチェック             |    |
| プログラム                 |    |
| 詳細設定                  |    |
| デバイス消去                |    |
| バッファクリア               |    |
| マクロボタン・バー             |    |
| マクロ設定バー               |    |
| ツールバーのカスタマイズ          |    |
| EPWriter20 の高度な使い方    |    |
| プログラム設定               |    |
| シリアル番号設定              |    |

| 詳細設定                  |    |
|-----------------------|----|
| 1. I2C                |    |
| 2. MCW                |    |
| 3. SPI                |    |
| ニックネームの編集             |    |
| ギャングプログラマ             |    |
| オプション表面実装デバイスアダプタの使い方 | 25 |
| アダプタの種類と取り付け方法        |    |
| アダプタの取り付け位置           |    |
| 付録・ファイルフォーマット         |    |

## はじめに

このたびは、シリアル EEPROM プログラマをご購入いただきまして、ありがとうござ います。EPU-10/20 は、Windows 上の専用アプリケーションを使用して、シリアル EEPROM の I2C デバイス、マイクロワイヤデバイス、SPI デバイス等の読み書きを行うこ とが出来ます。また、弊社従来品からの大きな改良点としては、USB 対応によって、高速 な通信、AC アダプタが不要になったことが挙げられます。さらに、ソフトウェアも従来の ものより、さらに使いやすく生まれ変わりました。本マニュアルでは、新しくなったソフ トウェア EPWriter20 による EPU-10/20 の使い方をご説明いたします。

## EPU-10/20 の仕様

| 項目           | 内容                  |                         |                     |  |  |  |  |  |  |
|--------------|---------------------|-------------------------|---------------------|--|--|--|--|--|--|
| 対応 OS        | Windows/2000/XI     | P/VISTA                 |                     |  |  |  |  |  |  |
|              | (1つ以上 USB オ         | (1 つ以上 USB ポートが必要)      |                     |  |  |  |  |  |  |
| 対応デバイス1      | 93C06(256 32x16)    | 93C76(8K 512x16)        | 93CS57(2K 128x16)*  |  |  |  |  |  |  |
| マイクロワイヤデバイス  | 93C46(1K 64x16)     | 93C86(16K 1024x16)      | 93CS66(4K 256x16)   |  |  |  |  |  |  |
|              | 93C56(2K 128x16)    | 93CS06(256 32x16)       | 93CS76(8K 512x16)   |  |  |  |  |  |  |
|              | 93C57(2K 128x16)    | 93CS46(1K 64x16)        | 93CS86(16K 1024x16) |  |  |  |  |  |  |
|              | 93C66(4K 256x16)    | 93CS56(2K 128x16)       |                     |  |  |  |  |  |  |
| 対応デバイス2      | 24C00(128 bit)      | 24C164(16K bit)         | 24C1024(1024K bit)  |  |  |  |  |  |  |
| I2C デバイス     | 24C01(1K bit)       | 24C32(32K bit)          | 24C21(1K bit)       |  |  |  |  |  |  |
|              | 24C02(2K bit)       | 24C64(64K bit)          | 24W21(1K bit)       |  |  |  |  |  |  |
|              | 24C04(4K bit)       | 24C128(128K bit)        | 24C515(512K bit)    |  |  |  |  |  |  |
|              | 24C08(8K bit)       | 24C256(256K bit)        |                     |  |  |  |  |  |  |
|              | 24C16(16K bit)      | 24C512(512K bit)        |                     |  |  |  |  |  |  |
| 対応デバイス3      | 25C010(1K)          | 25C256(256K)            | M95040(4K)          |  |  |  |  |  |  |
| SPI/その他のデバイス | 25C020(2K)          | BR9010(1K)              | M95080(8K)          |  |  |  |  |  |  |
|              | 25C040(4K)          | BR9020(2K)              | M95160(16K)         |  |  |  |  |  |  |
|              | 25C080(8K)          | BR9040(4K)              | M95320(32K)         |  |  |  |  |  |  |
|              | 25C160(16K)         | BR9080(8K)              | M95640(64K)         |  |  |  |  |  |  |
|              | 25C320(32K)         | BR9016(16K)             | M95128(128K)        |  |  |  |  |  |  |
|              | 25C640(64K)         | M95010(1K)              | M95256(256K)        |  |  |  |  |  |  |
|              | 25C128(128K)        | M95020(2K)              |                     |  |  |  |  |  |  |
| 外部インタフェース    | ISP書き込み用端子          |                         |                     |  |  |  |  |  |  |
|              | PC接続用USBインタフ        | エース                     |                     |  |  |  |  |  |  |
| 書き込み電圧       | 3.3V/5V(EPU-10)、1.8 | 8V/2.5V/3.3V/5V(EPU-20) |                     |  |  |  |  |  |  |
| 付属品          | USBケーブル             |                         |                     |  |  |  |  |  |  |
|              | インストールディスク          |                         |                     |  |  |  |  |  |  |
|              | 操作マニュアル(EPU-        | 10)/導入マニュアル(EPU-2       | 20)                 |  |  |  |  |  |  |

EPU-10/20の仕様は次の通りです。

※ デバイス名は、デバイスのタイプを表す代表例で書かれていますので、メーカ毎の型番とは異なります。メー カによっては、93LCXXA や、24WXX など、表と若干異なる表記をしている場合がありますが、メーカが互換 性を保証していない場合を除き、問題なく使用することができます。

## 各部の名称

図は、EPU-10 と EPU-20 の各部の名称と機能を表しています。

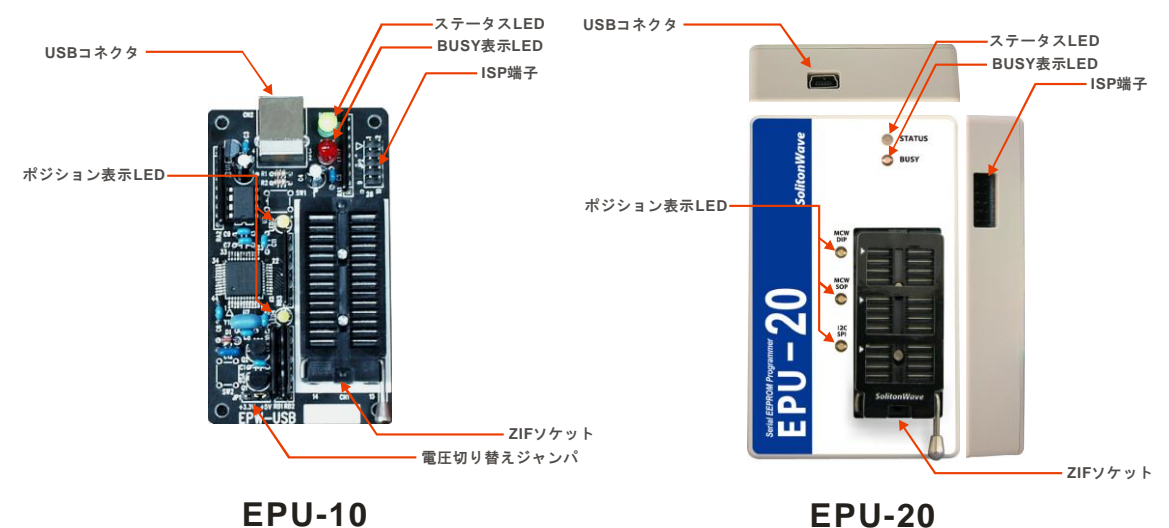

- USB コネクタ
   付属の USB ケーブルで PC と接続します
- ステータス LED 電源状態とエラー状態(EPU-20 のみ)を表示します。通常は緑色で、エラー発生時は、 赤色となります
- BUSY 表示 LED デバイスアクセス中に点灯します。EPU-10 では、エラー表示にも使用される場合があ ります(アプリケーションによる)
- ポジション表示 LED
   DIP デバイスの装着位置を示します。 点灯した LED の所が1番ピンになるように装着します
- ZIF ソケット
   読み書きを行う DIP デバイスを装着します
- ISP 端子
   オンボード書き込みを行う場合に使用します
- 電源切り替えジャンパ(EPU-10のみ)
   ターゲットデバイスに使用する電圧を選択します。EPWriter20を使用する場合は、ソフトウェアで自動的に切り替わります。

## デバイスの取り付け

読み書きを行うデバイスは、ZIF ソケットにセットします。ZIF ソケットは28ピンです。 マイクロワイヤデバイス (93CXX) や BR9000 シリーズの場合はソケットの上側、 I2C デ バイス (24CXX) や SPI デバイス (25CXX) の場合は、ソケットの下側の8ピンを使用し ます。(下図)

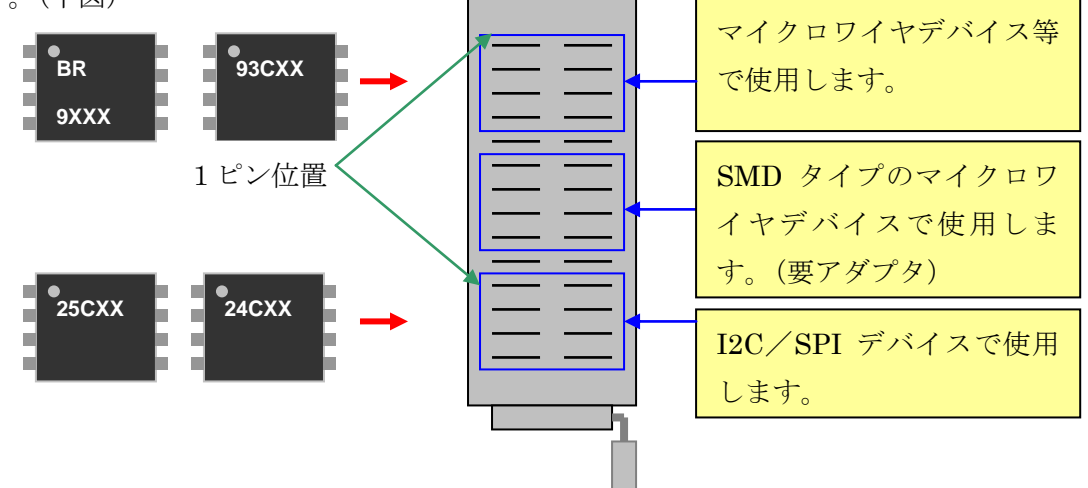

SMD タイプのマイクロワイヤデバイスでは、ピン配置が異なるものがあります。このよう なデバイスを、オプションのアダプタを使って使用する場合は、上図のように、真ん中の 位置にアダプタを装着します。

デバイスのセットをする場合は、必ず BUSY LED が点灯していない事を確認してください。 LED 点灯中にセットするとデバイスを壊す場合がありますので、注意してください。デバ イス書き込み用のソフトウェアで、使用するデバイスを選択すると、デバイスをセットす る側の LED が点灯しますので、LED ガイドに合わせてデバイスをセットしてください。 ※面実装タイプのデバイスの場合は、オプションのアダプタが必要になります。

## ISP コネクタの利用

ISP コネクタは、基板上のデバイスに書き込みを行う時に使用します。コネクタは、通常の 2.54mm ピッチのヘッダピンとなっています。ISP コネクタのピンアサインは、EPU-10 と EPU-20 とでは異なりますので注意してください。

1) EPU-10の ISP コネクタ (JP2) とピンアサイン

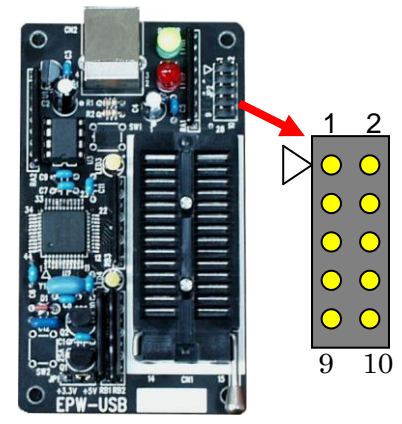

| ピン番号 | マイクロワイヤ | I2C | SPI   |
|------|---------|-----|-------|
| 1    | VPP     | VPP | VPP   |
| 2    | +5V     | +5V | +5V   |
| 3    | PE      | WP  | HOLD# |
| 4    | DI      | SDA | SI    |
| 5    | PRE     | A2  | WP#   |
| 6    | -       | -   | -     |
| 7    | CS      | A0  | CS#   |
| 8    | SK      | SCL | SCK   |
| 9    | DO      | A1  | SO    |
| 10   | GND     | GND | GND   |

※デバイスの同名の信号に接続します。太字以外の信号の接続は任意です。

2) EPU-20 の ISP コネクタとピンアサイン

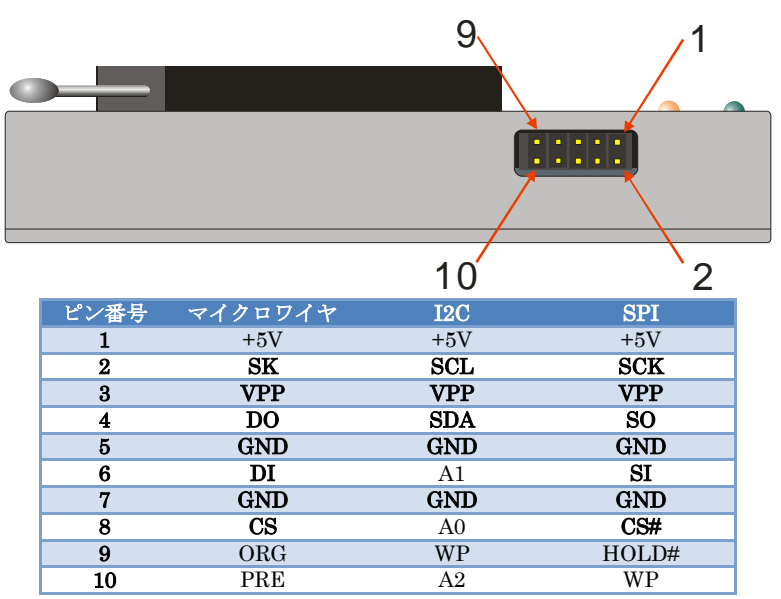

※デバイスの同名の信号に接続します。太字以外の信号の接続は任意で

+5Vには、USBからの5Vの信号がそのまま出力されます。書き込み用のVPPは、デバイ スアクセス時のみ、設定された電圧が印加されます。 ターゲットの基板の電源を使用する 場合は、ターゲット基板のVPPをISPコネクタのVPPピンに接続し、EPWriter20メイ ン画面で、「外部電源を使用する」チェックボックスにチェックを入れてください(EPU-10 上の電源切り替えジャンパーピンを変える必要はありません)。ISP 端子で実装済みのデバ イスに対して読み書きを行う場合には、デバイスが実装された基板が ISP に対応している 必要があります。特に、マイクロワイヤデバイスや SPI デバイスは、1:1の通信となってい ますので、そのまま接続すると信号が衝突して正しく動作しないだけではなく、場合によ ってはデバイスや基板を壊してしまう可能性もありますので、十分注意してください。

## ISP 端子への接続方法

次の図は、EPUの ISP 端子と、デバイスとの接続図です。

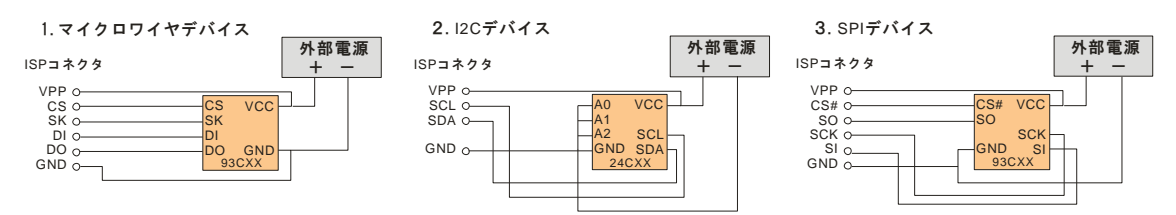

外部基板の消費電流が少ない場合は、EPU本体から電源を供給して、デバイスの読み書き を行うことができます。EPU本体から電源を取る場合は、消費電流が 80mA 以下になるよ うに注意してください。外部電源を使用する場合、しない場合、どちらもデバイスの VCC は、ISP の VPP 端子に接続します。外部電源を使用するかどうかの切り替えは、書き込み 用のアプリケーションで行います。

## ISP 端子部分の内部回路

1) EPU-10の ISP 端子部分の内部回路

次の図は、EPU-10の ISP 端子の回路図です。

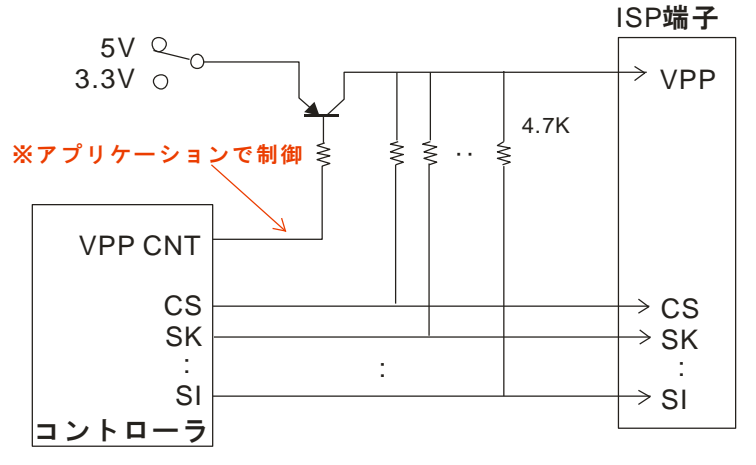

※ISP端子の信号線は、4.7Kでプルアップされています。

デバイスに接続される信号線は、すべて4.7Kでプルアップされています。外部デバイスを、 EPU-10の内部電源で使用する場合は、VPP供給用のトランジスタがONとなり、選択さ れたVPPの電圧で、信号線がプルアップされます。また、外部電源で使用する場合は、ト ランジスタはOFFとなり、ISP端子から供給されるVPPにより、信号線がプルアップさ れます。

2) EPU-20の ISP 端子部分の内部回路

次の図は、EPU-10の ISP 端子の回路図です。

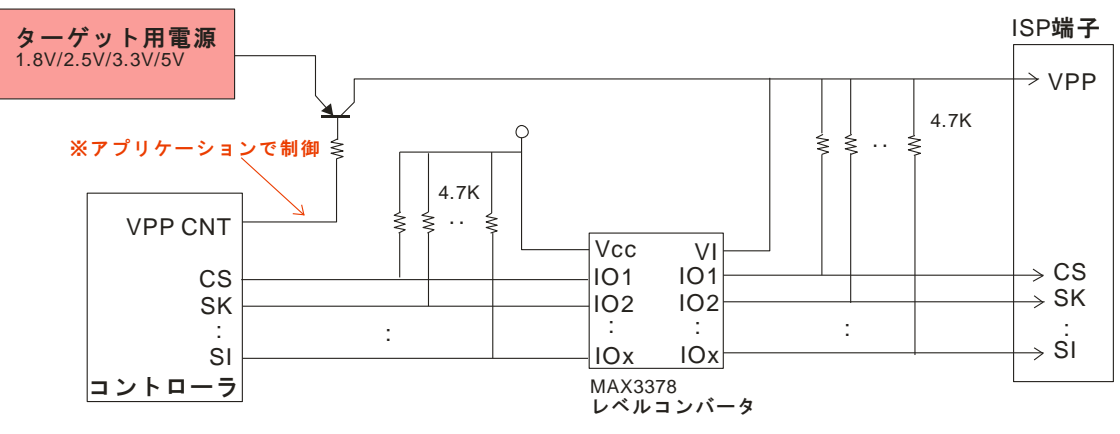

<sup>※</sup>ISP端子の信号線は、4.7K でプルアップされています。

信号線の処理は、EPU-10 と同様ですが、3.3V 以下の電圧にも対応するため、レベルコン バータ IC の、MAX3378E を使用しています。

8

## ISP 端子接続用コネクタについて

ISP 端子に接続するコネクタは、「2550 コネクタ」「信号伝達コネクタ」あるいは「QI コネク タ」と言われる製品が使用可能です。これは、PC のマザーボードで LED などのケーブルをヘ ッダピンに接続するコネクタです。PC のパーツショップで販売されているものは、1 ピンや2 ピンなど、ピン数の少ないものが多いので、必要な信号線のみ接続する方法でも利用可能です。 また、国内の製品では、日本圧着端子の RF-10 というコネクタが使用可能です。 こちらは、10 ピンのコネクタになります。

## プログラムのインストールとアンインストール

EPWriter20 をインストールする場合は、付属ディスクの EPWriter20 フォルダにある、 SETUP.EXE を起動してください。セットアッププログラムを実行すると、自動でスター トメニューに「EPWriter20」のメニューが追加されます。プログラムをアンインストール する場合は、コントロールパネルの「アプリケーションの追加と削除」から、「EPWriter20」 を選択してください。

## USB ドライバのインストール

初めて EPU-10/20 を PC に接続すると、USB ドライバの要求画面が表示されますので、付属のインストールディスクを挿入し、ドライバの場所に、CD ドライブの場所を選択してください。またご使用の OS によっては、さらに承認の確認画面が出ますので、こちらも承認 ボタンを押して、インストールを継続してください。

## EPWriter20の概要

EPWriter20は、ギャングプログラマ機能や、スクリプト、電源電圧の切り替え機能を持つ、 最新アプリケーションです。EPWriter20では、PCに複数のEPU-10またはEPU-20を接 続して、同時に書き込みを行うことができます。工場などで、同一データを大量に書き込 みしたい場合などに非常に便利です。また、スクリプト機能にも対応していますので、同 じ処理を何度も繰り返し行いたい場合や、製品のテストなどに活用できます。また、 EPWriter20では、簡易型のアプリケーションと異なり、1つのアプリケーションで、マイ クロワイヤデバイス、SPIデバイス、I2Cデバイスのすべてに対応しています。そのため、 デバイス選択の前にデバイスタイプやメーカー名を選択する必要がありますが、基本的な 操作はファイルの読み書き、データの編集も含めて簡易型アプリケーションと同様です。

## EPWriter20の基本的な使い方

プログラムの起動には、スタートメニューの「EPWriter20」を選択してください。 それぞれのデバイスタイプ(I2C, MCW, SPI)に対しての基本操作は、全て同じです。以下 の説明では、SPI デバイス対象とした説明を中心に、EPWriter20の基本的な使い方をご説 明いたします。アプリケーションによる違いがある部分については、高度な使い方にて説 明いたします。次の画面は、EPWriter20を起動した時のメイン画面です。

| 👛 EPWrit                                     | er2(  | D             |               |       |       |              |      |          |              |       |        |      |            |      |     |                        |                         |   |
|----------------------------------------------|-------|---------------|---------------|-------|-------|--------------|------|----------|--------------|-------|--------|------|------------|------|-----|------------------------|-------------------------|---|
| ファイル(E)                                      | 編集    | €( <u>E</u> ) | 表示            | £₩    | ッ     | -ル( <u>1</u> | ) ^  | いプ       | ( <u>H</u> ) |       |        |      |            |      |     |                        |                         |   |
| <br>」開<                                      |       | 保存            | <b> </b><br>∓ | 読     | み込    | æ            | 書き   | ∎<br>す込み | k            | 単     | ĺ<br>咬 | 7    | י<br>ז'לם° | jL   | 詳約  | <mark>叫</mark><br>語 設定 | ■ ■<br>■ デバイス消去 バッファウリア |   |
| Туре                                         |       |               | -             | 心外-   | ·7±-7 | EP           | U-20 |          | •            | ニックネー | -4     | EPU- | 20-0       | •    | 1   | チェック                   |                         |   |
| -<br>メーカー名 M                                 | icro  | chip          | -             | ج آ   | የገለ   | 25L(         | 256  |          | -            | データ   | €-ŀ°   | 1814 | h 🗖        | 5    | .07 | -                      | □ 外部電源を使用する             |   |
|                                              | LU2   | L.            | 1             | <br>- |       | 17   1       | un I |          | _            |       |        | -    | -          |      |     | _                      | ·                       |   |
|                                              | 1     | 1014          |               |       |       |              | 18   |          |              |       |        |      |            |      |     |                        |                         |   |
| <u>                                     </u> | 게 [ : |               |               |       |       |              |      |          |              |       |        |      |            |      |     |                        |                         |   |
| アドレス                                         | +00   | +01           | +02           | +03   | +04   | +05          | +06  | +07      | +08          | +09   | +0 A   | +0B  | +0C        | +0 D | +0E | +0F                    | ダンプデータ                  | ^ |
| 0000                                         | FF    | FF            | FF            | FF    | FF    | FF           | FF   | FF       | FF           | FF    | FF     | FF   | FF         | FF   | FF  | FF                     |                         |   |
| 0010                                         | FF    | FF            | FF            | FF    | FF    | FF           | FF   | FF       | FF           | FF    | FF     | FF   | FF         | FF   | FF  | FF                     |                         |   |
| 0020                                         | FF    | FF            | FF            | FF    | FF    | FF           | FF   | FF       | FF           | FF    | FF     | FF   | FF         | FF   | FF  | FF                     |                         |   |
| 0030                                         | FF    | FF            | FF            | FF    | FF    | FF           | FF   | FF       | FF           | FF    | FF     | FF   | FF         | FF   | FF  | FF                     |                         |   |
| 0040                                         | FF    | FF            | FF            | FF    | FF    | FF           | FF   | FF       | FF           | FF    | FF     | FF   | FF         | FF   | FF  | FF                     |                         |   |
| 0050                                         | FF    | FF            | FF            | FF    | FF    | FF           | FF   | FF       | FF           | FF    | FF     | FF   | FF         | FF   | FF  | FF                     |                         |   |
| 0060                                         | FF    | FF            | FF            | FF    | FF    | FF           | FF   | FF       | FF           | FF    | FF     | FF   | FF         | FF   | FF  | FF                     |                         |   |
| 0070                                         | FF    | FF            | FF            | FF    | FF    | FF           | FF   | FF       | FF           | FF    | FF     | FF   | FF         | FF   | FF  | FF                     |                         |   |
| 0080                                         | FF    | FF            | FF            | FF    | FF    | FF           | FF   | FF       | FF           | FF    | FF     | FF   | FF         | FF   | FF  | FF                     |                         |   |
| 0090                                         | FF    | FF            | FF            | FF    | FF    | FF           | FF   | FF       | FF           | FF    | FF     | FF   | FF         | FF   | FF  | FF                     |                         |   |
| 00A0                                         | FF    | FF            | FF            | FF    | FF    | FF           | FF   | FF       | FF           | FF    | FF     | FF   | FF         | FF   | FF  | FF                     |                         |   |
| 00B0                                         | FF    | FF            | FF            | FF    | FF    | FF           | FF   | FF       | FF           | FF    | FF     | FF   | FF         | FF   | FF  | FF                     |                         |   |
| 00C0                                         | FF    | FF            | FF            | FF    | FF    | FF           | FF   | FF       | FF           | FF    | FF     | FF   | FF         | FF   | FF  | FF                     |                         |   |
| 00D0                                         | FF    | FF            | FF            | FF    | FF    | FF           | FF   | FF       | FF           | FF    | FF     | FF   | FF         | FF   | FF  | FF                     |                         |   |
| 00E0                                         | FF    | FF            | FF            | FF    | FF    | FF           | FF   | FF       | FF           | FF    | FF     | FF   | FF         | FF   | FF  | FF                     |                         |   |
| 00F0                                         | FF    | FF            | FF            | FF    | FF    | FF           | FF   | FF       | FF           | FF    | FF     | FF   | FF         | FF   | FF  | FF                     |                         |   |
| 0100                                         | FF    | FF            | FF            | FF    | FF    | FF           | FF   | FF       | FF           | FF    | FF     | FF   | FF         | FF   | FF  | FF                     |                         | ~ |
|                                              |       |               |               | 32    | КЬу   | tes          |      |          |              |       |        |      |            |      |     |                        | sum=8000                |   |

## タイプの選択

Type SPI 💌

EEPROM にアクセスするには、まずこのコンボボックスでアクセスしたい EEPROM のタ イプを選択します。I2C, MCW, SPI の3つのタイプから選択します。ご使用の EEPROM がどのタイプなのかは、それぞれのデータシートをご覧になるか、タイプを切り替えると、 自動的にメーカー名、デバイス名のコンボボックスが更新されますので、そちらを参照下 さい。

## インタフェースの選択

インターフェース EPU-20 💌

このコンボボックスで、ご使用のプログラマ(EPU-10/EPU-20)に合ったインタフェースを 選択します。また、EPU-10を使用する場合は EPWriter20の電圧切り替え機能、ニックネ ーム機能には対応していませんので、自動的に操作ができなくなります。

#### ニックネームの選択

#### ニックネーム EPU-20-0 💌

PC にプログラマを接続すると、このコンボボックスにプログラマがリストアップされます。 複数のプログラマを接続している場合は、ここで利用したいプログラマを選択します。 EPU-20 のプログラマに、NickNamer.exe で名前を付けると、設定した名前がここに表示 されます。NickNamer.exe は、メニューからツール>ニックネームの編集を選択する事で呼 び出すことができます。複数の EPU-20 を使い分ける場合は、プログラマを識別するため に、名前を登録しておくと便利です。名前を登録していない場合は、EPU-10 と同様、 EPU-20-0,EPU-20-1 のように、PC に接続した順番に連番が付けられます。

"チェック" ボタンを押すと、現在選択しているプログラマの LED が点滅し、接続を確認す ることができます。

#### メーカーの選択

火か名 Microchip 💌

利用したいメーカーの設定をします。メーカー名がわからない場合は Standard に設定して 使用してください。切り替えることにより、デバイスのコンボボックスも自動で更新され ます。メーカー名はデバイスのタイプによって異なります。下記は SPI デバイスの場合の メーカー名リストです。

- AKM
- $\cdot$  ATMEL
- $\cdot$  Catalyst
- $\boldsymbol{\cdot}\,\mathbf{ISSI}$
- $\cdot$  Microchip
- $\cdot$  Renesas
- $\cdot$  ROHM
- Saifun
- $\cdot$  Standard
- $\cdot$  STMicro
- $\boldsymbol{\cdot} \textbf{ TurboIC}$
- $\boldsymbol{\cdot}$  Others

デバイスの選択

ቻ ስነ ላጊ 25LC256 📃 💌

編集画面の上にある、デバイス選択のコンボボックスで、使用するデバイスを選択します。 デバイス名は、メーカー別のデバイスで表示されています。例えば、メーカー名が Saifun であれば、SA25F005, SA25F010, SA25F080 という風に表示されます。また、メーカー名 を Standard にすると、デバイスコンボボックスにはタイプ別の総称が表示されます。例え ば 93C46 というデバイス名を選択した場合は、BR93LC46A や AT93C46 のような、名前 に 93C46 を含むデバイスを使用することができます。このようにデバイスにはメーカー毎 に個別の番号が付けられ、アクセススピード等に細かな違いがあるものの、メモリ容量や アクセス方法には互換性があるので、93C46 といった、タイプを表す番号を使用していま す。

EPU-10/20 を接続した状態でデバイスの選択を行うと、デバイスの1番ピンの位置を表す LED が点灯しますので、点灯位置がデバイスの1番ピンになるように、デバイスを装着し てください。もし、EPU-10/20 を接続していない状態でデバイスの選択を行っても、その 後で EPU-10/20 を接続し、チェックボタンを押せば、同様に一番ピンの位置を表す LED を点灯させることができます。

SMD タイプのマイクロワイヤデバイスや BR9XXX デバイスで、オプションアダプタを使 用する場合は、デバイスによって、装着位置が異なる場合がありますので、ご注意くださ い。詳しくは、オプションアダプタの説明書をご参照ください。

#### データモードの選択

카~奼~ 비가 🔽

データモードコンボボックスでは、バイト(リトルエンディアン表記)モードか、ワード(ビ ッグエンディアン表記)モードを切り替えることができます。選択の可否はデバイスに依存 します。例えば、ATMELのMCWデバイスAT93C46Dの場合は、ユーザが1Kの容量構 成を128K×8か64×16で選択して使用できるようになっているので、データモードの選 択が可能となります。

#### 電源電圧の選択

5.0V 🔻

このコンボボックスでは、電源電圧を切り替える事ができます。一つのデバイスに対する アクセス時だけでなく、ギャングプログラマなどで複数のデバイスにアクセスする時にも このコンボボックスを利用することで、任意の電圧を印加する事ができます。この機能は、 DLL バージョンが 2.0 以降で、外部電源を使用しない場合、かつ EPU-20 使用時のみの機 能です。

#### 外部電源の使用

#### □ 外部電源を使用する

このチェックボックスにチェックを入れると、プログラマ(EPU-10/20)からデバイスに対し て電源が供給されなくなります。これは、ターゲットの基板の電源を使用する場合に使用 しますので、通常のプログラマ上でのデバイス読み書き時には使用しません。ISP を利用したデバイスの読み書きに関しては、ISP コネクタの利用を参照下さい。

#### データの編集

| アドレス | +00 | +01 | +02 | +03 | +04 | +05 | +06 | +07 | +08 | +09 | +0 A | +0 B | +0 C | +0 D | +0 E | +0 F | ダンブデータ |
|------|-----|-----|-----|-----|-----|-----|-----|-----|-----|-----|------|------|------|------|------|------|--------|
| 0000 | FF  | FF  | FF  | FF  | FF  | FF  | FF  | FF  | FF  | FF  | FF   | FF   | FF   | FF   | FF   | FF   |        |
| 0010 | FF  | FF  | FF  | FF  | FF  | FF  | FF  | FF  | FF  | FF  | FF   | FF   | FF   | FF   | FF   | FF   |        |
| 0020 | FF  | FF  | FF  | FF  | FF  | FF  | FF  | FF  | FF  | FF  | FF   | FF   | FF   | FF   | FF   | FF   |        |
| 0030 | FF  | FF  | FF  | FF  | FF  | FF  | FF  | FF  | FF  | FF  | FF   | FF   | FF   | FF   | FF   | FF   |        |
| 0040 | FF  | FF  | FF  | FF  | FF  | FF  | FF  | FF  | FF  | FF  | FF   | FF   | FF   | FF   | FF   | FF   |        |

EPWriter20の起動画面は、バッファの編集画面となっています。EEPROM に書き込むデ ータは、一旦このバッファに読み込むか、この画面上でデータを編集してから、デバイス に書き込まれます。バッファの編集画面は、バイナリエディタとなっています。変更した いアドレスにカーソルを持って行き、0~9、A~Fの文字で16進入力を行うことにより、 データを変更できます。また、画面の右側は、同じ行のデータのASCII ダンプ表示となっ ていますので、文字列等の確認が出来るようになっています。ただし、ASCII ダンプは表 示のみで、編集はできません。また、制御コード等は、全てピリオド??で表示されます。 16進入力は、大量のデータ編集には向きません。この場合、他のアプリケーションデータ を作成して、ファイルの読み込みでデータを読み込むことができます。ファイルからの読 み込みでは、インテル HEX 形式とモトローラ S 形式、バイナリ形式に対応しています。バ イナリ形式は、データをそのままファイル化した、単純な形式です。

#### ファイルの読み込み

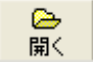

ファイルの読み込みは、「開く」ボタンを押すか、ファイルメニューから「ファイルを開く」 を選択し、読み込むファイルを選択してください。

読み込んだファイルのデータは、プログラムのバッファ上に格納され、画面上で編集可能 になります。ファイル読み込むデータの形式は、バイナリファイル(\*.BIN \*.DAT)とインテ ル HEX ファイル(\*.HEX)、さらにモトローラ S ファイル(\*.MOT \*.S)の 3 種類をサポート しています。

#### ファイルの保存

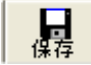

EPWriter20は、編集したデータや、デバイスから読み込んだデータを、ファイルに保存することができます。データをファイルに保存する場合は、「保存」ボタンを押すか、「ファイル」メニューから、「ファイルの保存」を選択してください。

ファイルに保存できる形式は、バイナリファイル(\*.BIN \*.DAT)とインテル HEX ファイル (\*.HEX)、モトローラ S ファイル(\*.MOT \*.S)、テキストファイル(\*.TXT)の 4 種類です。

ファイルメニューから、「ファイルを保存」を選択し、続いてファイルの保存形式を選択し、ファイルに保存します。

## デバイスデータの読み込み

## ■ 読み込み

装着したデバイスのデータを読み出すには、「読み出し」ボタンを押すか、「ツール」メニ ューから、「デバイスデータの読み込み」を選択してください。デバイスの全てのデータが、 プログラムのバッファ上に読み込まれます。バッファに読み込んだデータは、画面上で編 集したり、ファイルに保存したりすることができます。また、デバイスをコピーする場合 は、この状態で、別のデバイスを装着して、書き込みを行います。

## デバイスデータの書き込み

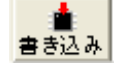

装着したデバイスにバッファのデータを書き込むには、「書き込み」ボタンを押すか、「ツ ール」メニューから、「デバイスの書き込み」を選択してください。バッファ上のデータを、 装着したデバイスに書き込みます。

## デバイスのチェック

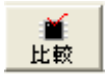

デバイスに正しくデータが書き込まれたかどうかを調べる場合は、デバイスのチェックを 行います。「ツール」メニューから、「デバイスのベリファイ」を選択するか、「比較」ボタ ンを押してください。バッファの内容とデバイスの内容を比較し、データに違いがあれば、 エラーメッセージが表示されます。

#### プログラム

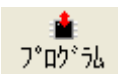

「プログラム」は、プログラム設定(メニューのツール>プログラム設定)で、設定したプロ グラムシーケンスに従ってデバイスへの書き込みを行います。「ツール」メニューから、「プ ログラム」を選択するか、「プログラム」ボタンを押してください。

※ 通常の書き込みでは、書き込みが正常に行われたかどうかを確認すため、必ずプログラム設定でベリファイを選択してください。もしくは、書き込み後に比較を行うようにしてください。プログラム設定に関しては後述のプログラム設定を参照下さい。

#### 詳細設定

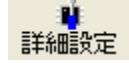

各デバイスのパラメータ設定や、デバイスのステータスビットを設定する事が出来ます。 詳細設定をするには、「詳細設定」ボタンを押すか、「ツール」メニューの「詳細設定」を 選択します。8ビットデバイスの場合は、アクセス単位は1バイトで、16ビットデバイス の場合は、アクセス単位は2バイトとなります。また、16ビットデバイスの場合は、アド レスがバイトアドレスを示しているため、奇数のアドレスは設定できませんので、ご注意 ください。また、簡易アプリケーションと異なる点として、詳細設定からの任意アドレス の読み込み、書き込みができなくなっています。その代わり、スクリプトで行えるように なっていますので、スクリプトをご活用下さい(スクリプトに関しては別紙「スクリプトと マクロの利用の手引」を参照下さい)。

#### デバイス消去

## デバス消去

デバイス全体の消去を行います。デバイス消去コマンドの無いデバイスの場合は、全ての データを FF にします。高速書き込みと併用すると、デバイスの書き込み時間を短縮すること ができます。デバイスの特定の領域にだけ、アクセスしたい場合には、スクリプトで行うこ とができます。スクリプトに関しては別紙「スクリプトとマクロの利用の手引」をご覧下 さい。

#### バッファクリア

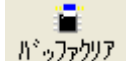

編集バッファを全て FF にクリアします。編集を最初からやり直す場合などに使用します。 デバイスのデータをクリアしたい場合は、バッファをクリアしてから、デバイスの書き込 みを行ってください。

#### マクロボタン・バー

M1 M2 M3 M4 M5 M6 M7 M8

最大8個までのマクロをボタンにアサインして、ワンクリックでマクロを実行することが できます。マクロボタン・バーを表示するには、「表示」メニューから「マクロボタン・バ ー」を選択して下さい。マクロボタンを設定するには、「ツール」メニューの「マクロボタ ンの設定」を選択するか、下記のマクロ設定バーからマクロ設定ボタンを押します。マク ロボタンの設定や、詳しいマクロの使用方法については、別紙「スクリプトとマクロの利 用の手引」を参照下さい。

#### マクロ設定バー

## ▶ • M 🗮

マクロの再生/記録、マクロボタン設定ウィンドウの表示、スクリプトエディタの表示を行 えます。マクロ設定バーを表示するには「表示」メニューから「マクロ設定バー」を選択 して下さい。マクロやスクリプトエディタに関しては、別紙「スクリプトとマクロの利用 の手引」を参照下さい。

## ツールバーのカスタマイズ

「表示」メニューから、任意のツールバーを選択することで、EPWriter20メイン画面の表示を自由にカスタマイズする事ができます。

|   | <br>開く     | 日<br>保存 | ▲ 読み込み     | ▲<br>書き込み | ■<br>比較  | בייקם רי<br>גרילם רי | <mark>₿</mark><br>詳細設定 | ■<br>デバイス消去 | <b>וול</b> קר, אייש<br>איישראל |  |
|---|------------|---------|------------|-----------|----------|----------------------|------------------------|-------------|--------------------------------|--|
| ] | Type MCW   | •       | インターフェース 王 | PU-20 💌   | ニックネーム   | chappy01 💌           | ¥±10                   |             |                                |  |
| ] | メーカー名 ROHM | •       | 🖬 ምስነት 🗷 🕫 | 3LC46     | ] データモート | * 17-1-1 🔽 月         | 5.0V 🔻                 | ▶ 外部電       | 原を使用する                         |  |
| U | M1 M2 M3   | M4 M    | 15 M6 M7   | мв        | • M      |                      |                        |             |                                |  |

上記は全ての表示バーを表示させた画面です。各バーの左端にある小さなタブをドラッグ &ドロップすることで任意の位置にバーを持っていくことができます。これにより、自由 な配置が可能となります。マクロボタン・バーはマクロボタンを設定していない場合は表 示されませんので、ご注意ください。

## EPWriter20 の高度な使い方

ここでは、EPWriter20の高度な使い方を説明いたします。内容としては、詳細なプログラムのシーケンス設定や、詳細設定、ギャングプログラマ、スクリプトエディタ、ISPコネクタの利用法などを説明いたします。

## プログラム設定

| プログラム設定                                                                                                    |                                                                                                    | X               |
|----------------------------------------------------------------------------------------------------|----------------------------------------------------------------------------------------------------|-----------------|
| プログラム操作<br>「シリアル番号書き込み<br>「デバイス消去」<br>「ブランクチェック<br>「デバイス書き込み<br>「ブランクスキップ書き込み<br>「ベリファイ<br>「ブロテクト Level 0 ▼ | <ul> <li>確認設定</li> <li>「エラー発生時にサウンドを鳴らす</li> <li>Beep2 了 音の確認</li> <li>「処理完了時にサウンドを鳴らす</li> <li>beep4 了 音の確認</li> <li>「バッファクリア時に確認メッセージを表示する</li> </ul> | ✓ ОК<br>¥ キャンセル |

プログラム設定画面を表示するには、「ツールメニュー」から「プログラム設定」を選択し ます。この画面では、プログラムシーケンスの設定(プログラム操作)と、確認設定を行うこ とができます。プログラムシーケンスとは、プログラムボタンを押した時、もしくは、「ツ ールメニュー」から、「プログラム」を押した時のプログラムの流れを指します。この機能 を使えば、よく利用するプログラムの流れをワンクリックで行うことができます。プログ ラムシーケンスは上から下へ進められ、チェックを外すとスキップ、チェックをつけると実行 されます。上の画面の場合は、デバイス書き込みをした後、ベリファイが行われます。各操 作の説明は以下の通りです。

| プログラム操作      | 説明                            |
|--------------|-------------------------------|
| シリアル番号書き込み   | シリアル番号設定で設定したシリアル番号を書き込みます。   |
| デバイス消去       | デバイスを消去します。                   |
| ブランクチェック     | デバイスが空の状態(全て FF)かどうかをチェックします。 |
| デバイス書き込み     | 通常のデバイス書き込みです。                |
| ブランクスキップ書き込み | ブランク(FF)をスキップして書き込みます。        |
| ベリファイ        | バッファデータとデバイスデータを比較します。        |

プロテクト 本バージョンでは未実装となります。 **※デバイスの書き込みと、ブランクスキップの書き込みは同時に選択できません。** 確認設定では、エラー発生時や、処理完了時にサウンドを鳴らすかどうかを選択すること ができます。サウンドは Windows のデフォルトの音源を利用しており、「音の確認」ボタ ンを押すことで確認することができます。また、「バッファクリア時に確認メッセージを表 示する」にチェックを入れると、バッファクリアボタンを押した時に、バッファクリアを するかどうかのプロンプトが出ますので不注意で現在のバッファをクリアしてしまうのを 防ぐことができます。すべての設定が済んだら、OK ボタンを押して設定を反映させます。

#### シリアル番号設定

| シリアル番号設定                                                                                                    | X                                                       |
|----------------------------------------------------------------------------------------------------|---------------------------------------------------------|
| シリアル番号設定   開始番号   「000000   開始アドレス(HEX)   「ジータタイブ   「バイナリ」   データ形式   「バイナリ/16進   「BCD/10道   バイト数/桁数   「1   「2   4   書き込み方法   「バイト配列」   ワード配列 | <ul> <li>✓ OK</li> <li>★ ++ンセル</li> <li>書き込み</li> </ul> |

シリアル番号設定ウィンドウを開くには「ツールメニュー」から、シリアル番号設定を選 択してください。ここでは、デバイスに書き込むシリアル番号を設定することができます。 シリアル番号は、書き込む毎に連番で増加していきます。例えば、開始番号が0であれば、 次は1、次は2という風に増加します。シリアル番号は、プログラム設定の「シリアル番号 書き込み」にチェックが入っていれば、プログラム時には自動的にシリアル番号がデバイ スに印付されます。また、このウィンドウの「書き込み」ボタンを押せば、バッファにシ リアル番号が書き込まれます。このボタンを使って実際にどのようにシリアル番号が印付 されるかを試すことができます。各設定項目の説明は以下の通りです。

| 開始        | 番号       | シリアル番号の開始番号を指定します。              |
|-----------|----------|---------------------------------|
| 開始アドレ     | イス(HEX)  | シリアル番号の書き込みを開始するアドレスを指定しま<br>す。 |
| ゴーカカノプ    | バイナリ     | バイナリで番号を書き込みます。                 |
| 7 - 7 7 7 | テキスト     | テキスト(ASCII)で番号を書き込みます。          |
| バイナリ/16進  |          | 16進数表現で番号を表示します。                |
| リータ形式     | BCD/10 進 | 10進数表現で番号を表示します。                |

| バイト数/桁数          |       | シリアル番号を書き込むバイト数/桁数を指定します。 |
|------------------|-------|---------------------------|
| またにて十汁           | バイト配列 | バイト単位で書き込みます。             |
| 者さ込み力法           | ワード配列 | ワード単位で書き込みます。             |
| シリアル番号書き込み前に確認する |       | チェックすると、書き込み前に確認画面がでます。   |

## 詳細設定

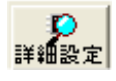

各タイプデバイスのページサイズや書き込み時間など、デバイスごとの詳細な設定を行う 事ができます。「ツール」メニューから、「詳細設定」を選択するか、「詳細設定」ボタンを 押すと、タイプ毎に以下のような画面が開きます。デバイス毎にデフォルトの値が設定さ れていますので、デフォルトボタンを押せば、変更を加えた後でも初期状態に戻す事がで きます。また、設定を反映させるには、OK ボタンを、反映させたくないときはキャンセル を押してください。各パラメータの説明は以下の通りです。

1. I2C

| Setting                                                    |                      |                              |
|------------------------------------------------------------|----------------------|------------------------------|
| Device Parameter<br>ReadSize<br>PageSize<br>WriteTime<br>5 | Bytes<br>Bytes<br>ms | <u>O</u> K<br><u>C</u> ancel |
| DeviceAddress<br>DeviceType BankSe<br>1010 💌 000           | elect                | <u> </u>                     |

| Device Parameter | ReadSize   | 1回に読み出し可能なサイズ。(0は無制限)        |
|------------------|------------|------------------------------|
|                  | PageSize   | 1回に書き込めるサイズ                  |
|                  | WriteTime  | 1ページの書き込みに必要な時間(最大)          |
| Device Address   | DeviceType | デバイスの種別を表す4ビットのデータです。EEPROMの |
|                  |            | 場合、通常 1010 です。               |
|                  | BankSelect | デバイスを選択する3ビットの値です。           |

※パラメータの詳細は、データシートを参照してください。

2. MCW

| Setting                |        |                |                | X |
|------------------------|--------|----------------|----------------|---|
| Device Par<br>BeadSize | ameter | wanda          | <u>0</u> K     |   |
| PageSize               | 0      | woras<br>Words | <u>C</u> ancel |   |
| WriteTime              | 25     | ms             | <br>Default    |   |
|                        |        |                | Deridant       |   |

|                  | ReadSize  | 1回に読み出し可能なサイズ。(0は無制限) |
|------------------|-----------|-----------------------|
| Device Parameter | PageSize  | 1回に書き込めるサイズ           |
|                  | WriteTime | 1ページの書き込みに必要な時間(最大)   |

3. SPI

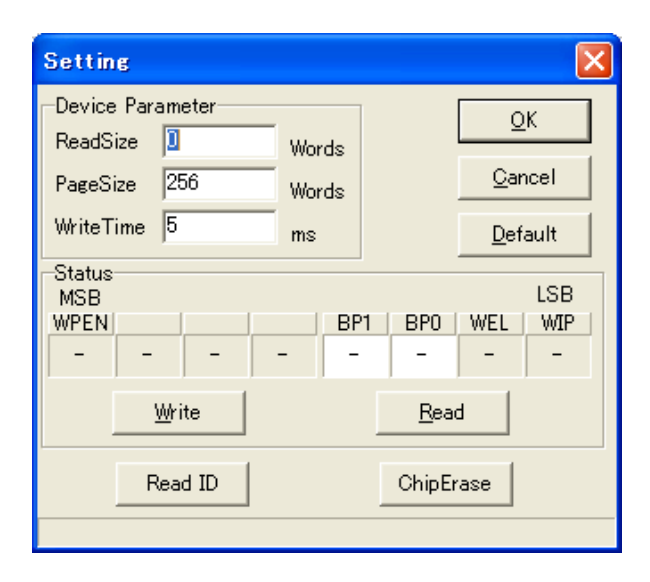

|                  | ReadSize  | 1回に読み出し可能なサイズ。(0は無制限) |
|------------------|-----------|-----------------------|
| Device Parameter | PageSize  | 1回に書き込めるサイズ           |
|                  | WriteTime | 1ページの書き込みに必要な時間(最大)   |

 $\cdot$  Status

ステータスビットの設定と確認を行います。ステータスを読み出す場合は、Read ボタンを 押すと、画面にステータスビットの内容が表示されます。8 ビットのデータの、変更可能な 部分(背景が白のビット)をクリックすると、データが反転します。さらに、Write ボタン を押すと、変更した内容を書き込むことができます。

• Read ID

Read ID コマンドに対応しているデバイスの場合は、ID を読み出して、表示することができます。

 $\boldsymbol{\cdot}$  Chip Erase

チップイレーズや、セクタイレーズに対応しているデバイスは、デバイスの消去が可能で す。

※デバイスによって任意の設定項目があるため、設定できないパラメータは、自動的に操作できないよう になっています。詳しくは各デバイスのデータシートを参照下さい。

## ニックネームの編集

NickNamer.exe は EPU-20 のみの特殊アプリケーションです。接続した EPU-20 にお好き な名前をつけることができます。一台の PC で複数台のE PU-20 と接続している時(例え ばギャングプログラマを使用している時)などに、個別のハードウェアを区別するのに便 利です。また、ニックネームが未設定の EPU-20 に対しては、メイン画面のニックネーム のリストボックスには EPU-20-0, EPU-20-1, EPU-20-2, …という風にデフォルト名が表示 されます。 EPU-10 の場合はニックネームをつけられませんので、常時 EPU-10-0,EPU-10-1,…と表示されます。

|                                       | $\mathbf{X}$ |
|---------------------------------------|--------------|
| Device12<br>✓ [chappy01] 3<br>1       | Device6      |
| Device2                               | Device7      |
| Device3                               | Device8      |
| Device4                               | Device9      |
| Device5                               |              |
| デバイス操作     6       ▲ 再読み込み     ▲ 書き込み | 🗸 ок         |

| 番号 | 詳細説明                                  |
|----|---------------------------------------|
| 1  | 該当デバイスに対してアクセスするかどうかを選択するチェックボックス。    |
| 2  | デバイス番号。PCに接続した順で1から順に振り分けられる便宜的なものです。 |
| 3  | このテキストスペースではニックネームの書き込み/表示を行います。      |
| 4  | チェックボタンを押すと、デバイス側のLEDが点灯し、どのデバイスに対応し  |
| 4  | ているかわかります。                            |
| F  | 再読み込みボタンを押すと、すでに書き込まれているニックネームを再度読み込  |
| Ð  | みます。                                  |
| C  | 書き込みボタンを押すと、テキストスペースに書き込まれたニックネームをデバ  |
| 6  | イスに書き込みます。                            |

## ギャングプログラマ

ギャングプログラマとは、一度に最大 10 台の EPU-10/20 を接続し、書き込みや消去など同作 業を一度に行う為ののものです。この機能は、工場などで、大量に EEPROM の書き込みを行 う際に、大変便利です。

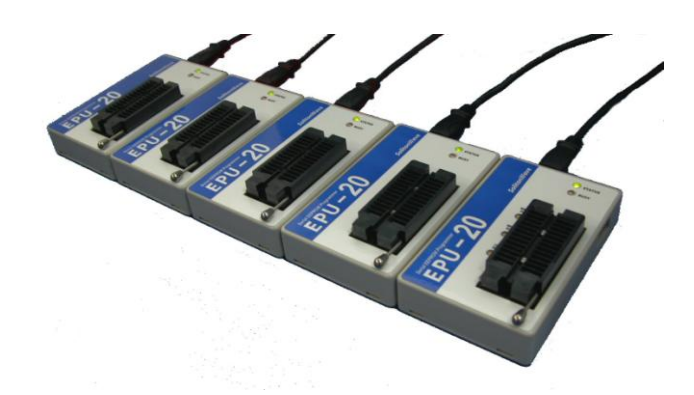

ギャングプログラム例(一度に5台の EPU-20 を接続)

| ギャングプログラマ                |                                                        |
|--------------------------|--------------------------------------------------------|
| EPU-10-0                 | EPU-10-5                                               |
| EPU-10-1<br>ダ チェック       | EPU-10-6                                               |
| EPU-10-2<br>ע דייל       | EPU-10-7                                               |
| EPU-10-3                 | EPU-10-8                                               |
| EPU-10-4                 | EPU-10-9                                               |
| - デバイス操作<br>消去 董 比較 書き込み | <b>ት</b> 7 <sup>°</sup> ከ <sup>5</sup> <sup>°</sup> 54 |
|                          | 2を読み込む                                                 |
| 24C02 256Bytes sum=FF00  |                                                        |

メイン画面

ギャングプログラマを開くには、「ツールメニュー」から、「ギャングプログラマ」を選択 してください。操作方法は一台で使用する場合とほとんど同じです。しかし、チェックボック スが付いていることからお察しの通り、このチェックボックスで、通信するハードウェアを選択 することができます。よって、特定の複数のハードウェアに書き込みたい場合はまずチェックボ ックスで通信したいハードウェアを選択し、その後、デバイス操作を行ってください。各パラメ ータの説明は以下の通りです。

| Device1(1) |   |             |
|------------|---|-------------|
| 2          | 3 | <u>ቻェック</u> |

#### デバイス画面

| 番号 |                                      |
|----|--------------------------------------|
| 1  | デバイス名。ニックネームが付いている場合はニックネームが入ります。    |
| 0  | 実行するかどうかのチェックボックス。チェックを外すと、そのデバイスだけプ |
| 2  | ログラムを実行しません。                         |
| 3  | 実行ステータス画面。実行状態の表示や、実行結果が表示されます。      |
| 4  | チェックボタンを押すと、デバイス側のLEDが点灯し、どのデバイスに対応し |
| 4  | ているかわかります。                           |

#### デバイス操作

| ボタン                      | 説明                            |
|--------------------------|-------------------------------|
| ■ 消去                     | デバイスを消去します。                   |
| 11 比較                    | デバイスに書き込まれたデータとバッファデータを比較します。 |
| <ul> <li>書き込み</li> </ul> | 書き込みを行います。                    |
| 💼 ንግንትፈ                  | プログラム設定にしたがってプログラムを実行します。     |

設定保存

これは、EPU-20 でのみ使用可能です。"保存"を押すと、現在のギャングプログラマの設定 (デバイス番号とニックネームの組み合わせ)を保存することができます。"読み込み"を押 すと、前回保存した設定を読み込みます。また、"起動時に設定を読み込む"にチェックを入 れておくと、次にギャングプログラマを開いたときに設定を自動的に読み込んでくれます。

## オプション表面実装デバイスアダプタの使い方

シリアル EEP プログラマの表面実装用アダプタは、パッケージのサイズにより、2 種類の アダプタがあります。必ず、ご使用になるデバイスにあったアダプタを使用してください。 (表面実装デバイスアダプタは、別売です。)

## アダプタの種類と取り付け方法

\* ROM-08SP-08DP-111 アダプタ

パッケージの横幅が 3.8mm のデバイス (SN タイプ:150mil) のデバイス用です。ほとんどのデバイスがこのタイプです。 アダプタの外枠を押し下げて、「SOP 1PIN」が書き込むデバイス の 1PIN に合うようにデバイスをセットします。

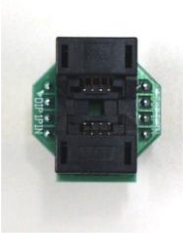

## \* ROM-08SP-08DP-117 アダプタ

パッケージの横幅が 5.2mm のデバイス (SM タイプ:208mil) のデバイス用です。マイクロチップ社の一部製品が、このタイプ になっています。アダプタの蓋を外し、「SOP 1PIN」が書き込む デバイスの 1PIN に合わせてセットします。

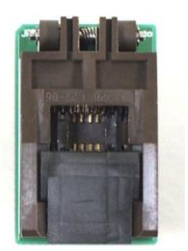

## アダプタの取り付け位置

面実装アダプタは、シリアル EEPROM プログラマ USB の書き込み用ソケットにセットし ます。書き込み対象のデバイスにより、セットする場所が異なりますので、注意してくだ さい。また、アダプタの「DIP 1 PIN」と書かれたピンが、次の図の△マークの位置にな るように、アダプタをセットしてください。

|                | 黄色い部分 | マイクロワイヤデバイス(93CXX)<br>や、BR9XXX デバイスで、VCC が |
|----------------|-------|--------------------------------------------|
|                |       | 8 ピンのタイプはこの位置にアダプ                          |
|                |       | タをセットします。                                  |
|                | 赤い部分  | マイクロワイヤデバイス(93CXX)                         |
|                |       | やBR9XXX デバイスで、VCC が2                       |
|                |       | ピンのタイプは、この位置にアダプ                           |
|                |       | タをセットします。                                  |
| 5              |       | I2C デバイス(24CXX)と SPI デバ                    |
| and the second | 結めずひ  | イスで、VCC が 8 ピンのタイプは、                       |
|                | 称の部分  | この位置にアダプタをセットしま                            |
|                |       | す。                                         |

## 付録・ファイルフォーマット

シリアル EEPROM プログラマでは、インテル HEX ファイル形式、モトローラSファイル 形式、バイナリ形式の、3つのファイルフォーマットをサポートしています。

#### (1) インテル HEX ファイルフォーマット

このファイル形式は、インテル社のインテル HEX フォーマットの形式です。 インテル HEX ファイルは、次のような構成になっています。

| コードセグメントレコード |
|--------------|
| データレコード      |
| データレコード      |
| :            |
| コードセグメントレコード |
| データレコード      |
| データレコード      |
| :            |
| ファイル終了レコード   |

図のように、インテル HEX ファイルフォーマットでは、1 つのコードセグメントレコード に対して、複数のデータレコードを持つことが出来ます。また、コードセグメントレコー ドとデータレコードの組も複数もつことが出来ます。

それぞれのレコードは、次のような構造になっています。

|                          |         | 1レコード(-  | -行)の構造   |      |           |
|--------------------------|---------|----------|----------|------|-----------|
| REC MARK                 | REC LEN | LOAD ADR | REC TYPE | DATA | CHECK SUM |
| それぞれのレコードの詳細は、以下のようにたります |         |          |          |      |           |

それそれのレヨードの詳細は、以下のようになります。

#### 1) コードセグメントレコード

| フィールド     | 内容                                      |
|-----------|-----------------------------------------|
| REC MARK  | セミコロン(:)に固定                             |
| REC LEN   | "02"に固定                                 |
| LOAD ADR  | "0000"に固定                               |
| REC TYPE  | "02"に固定(セグメントを表す)                       |
| DATA      | "X000"が入る。X の部分は、'0'~'F'までのセグメントの値。     |
| CHECK SUM | REC LEN から DATA フィールドまでの文字列の、全バイトの総和の 2 |
|           | の補数                                     |
| 2)データレコー  | - K                                     |

| フィールド     | 内容                                      |
|-----------|-----------------------------------------|
| REC MARK  | セミコロン(:)に固定                             |
| REC LEN   | "nn" nn はデータフィールドに格納されるデータのバイト数         |
| LOAD ADR  | "nnnn" nnnn は、データのロードアドレス               |
| REC TYPE  | "00"に固定(データレコードを表す)                     |
| DATA      | データが入る。データは、1 バイトを2文字の16進数で格納する。        |
| CHECK SUM | REC LEN から DATA フィールドまでの文字列の、全バイトの総和の 2 |
|           | の補数                                     |

3) ファイル終了レコード

| 内容                     |
|------------------------|
| セミコロン(:)に固定            |
| "00"に固定                |
| "0000"に固定              |
| "01"に固定(ファイル終了レコードを表す) |
| なし                     |
| "FF"に固定                |
|                        |

(2) モトローラ Sフォーマット

このファイル形式は、モトローラ社のモトローラSフォーマットの形式です。 モトローラSフォーマットは、次のような構成になっています。

| ヘッダレコード(option) |
|-----------------|
| データレコード         |
| データレコード         |
| :               |
| エンドレコード         |

モトローラ S フォーマットには、セグメントレコードはありません。データの先頭は全て S で始まり、レコードタイプ(REC TYPE)によってヘッダ/データ/エンドレコードを判別する ようになっています。ただし、ヘッダレコードはオプション(ファイル名を格納したりす るのに使用する)のため、EPWriter20 中で.MOT/.S 形式で保存する時は、ヘッダレコード は省略しています。それぞれのレコードは、次のような構造になっています。

|          |            | 1レコード(一行)の構造 |      |           |
|----------|------------|--------------|------|-----------|
| REC TYPE | BYTE COUNT | LOAD ADR     | DATA | CHECK SUM |
| フトブトのレー  | ドッジョントレー   | カトミにかりナナ     |      |           |

それぞれのレコードの詳細は、以下のようになります。

1) データレコード (オプション)

| フィールド      | 内容                                      |
|------------|-----------------------------------------|
| REC TYPE   | "S0"に固定                                 |
| BYTE COUNT | "nn" nn はアドレス、データ、チェックサムバイトの合計バイト数      |
| LOAD ADR   | "0000"に固定                               |
| DATA       | 書き込みデータ(ファイル名など)                        |
| CHECK SUM  | BYTE COUNT から DATA フィールドまでの文字列を、バイト単位で総 |
|            | 和した結果の1の補数                              |

2) データレコード

| フィールド      | 内容                                                        |
|------------|-----------------------------------------------------------|
| REC TYPE   | "S1","S2","S3"のいずれか*                                      |
| BYTE COUNT | "nn" nn はアドレス、データ、チェックサムバイトの合計バイト数                        |
| LOAD ADR   | "nnnn"[16bit], "nnnnnn"[24bit], "nnnnnnn"[32bit]のいずれかで、それ |
|            | ぞれ n には、データのロードアドレスが入る。データの大きさによりア                        |
|            | ドレスサイズが変わる                                                |
| DATA       | 書き込みデータ                                                   |
| CHECK SUM  | BYTE COUNT から DATA フィールドまでの文字列を、バイト単位で総                   |
|            | 和した結果の1の補数                                                |

\*アドレスが 16bit の場合は"S1"、24bit の場合は"S2"、32bit の場合は"S3"

3) エンドレコード

| フィールド      | 内容                                                        |
|------------|-----------------------------------------------------------|
| REC TYPE   | "S7","S8","S9" のいずれか*                                     |
| BYTE COUNT | "nn" nn はアドレス、データ、チェックサムバイトの合計バイト数                        |
| LOAD ADR   | "nnnn"[16bit], "nnnnnn"[24bit], "nnnnnnn"[32bit]のいずれかで、それ |
|            | ぞれ n には、データのロードアドレスが入る。通常はデータアドレスに                        |
|            | 続く番地が入る                                                   |
| DATA       | なし                                                        |
| CHECK SUM  | BYTE ADR から DATA フィールドまでの文字列を、バイト単位で総和                    |
|            | した結果の1の補数                                                 |

\*アドレスが 16bit の場合は"S9"、24bit の場合は"S8"、32bit の場合は"S7"

(3) バイナリフォーマット

バイナリフォーマットでは、データをそのままファイル化します。0番地目からのデータ を順番に格納したファイルとなります。ファイルサイズは、使用するメモリのサイズ以下 で無ければなりません。

memo

| 平成 21 年 2 月 20 日 | 第1版     |
|------------------|---------|
| 平成 21 年 8 月 11 日 | 第 1.1 版 |
| 平成 21 年 8 月 11 日 | 第 1.2 版 |

発行所 株式会社ソリトンウェーブ 〒101-0023 東京都千代田区神田松永町 17-15 大野ビル 4F TEL:03-5256-0956 / FAX:03-5256-0956 電子メール: <u>info@solitonwave.co.jp</u> ホームページ: <u>http://www.solitonwave.co.jp</u>

株式会社ソリトンウェーブ